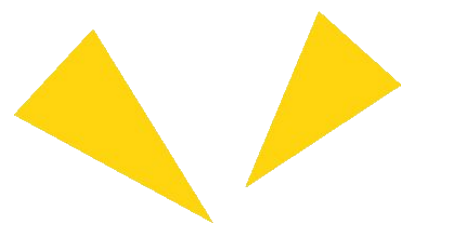

# **Pocketalk for School**

# User Manual for Student

Ver 1.0.0 2025/02/25

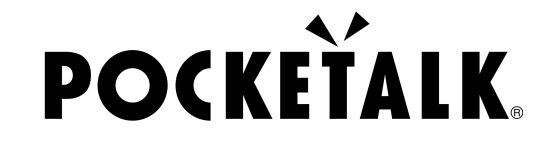

Copyright © 2025 POCKETALK CORPORATION All Rights reserved.

1

# 1. Getting started

What you will need:

- Devices such as iPad or PC
- Headphones (optional, for listening to the interpretation results)

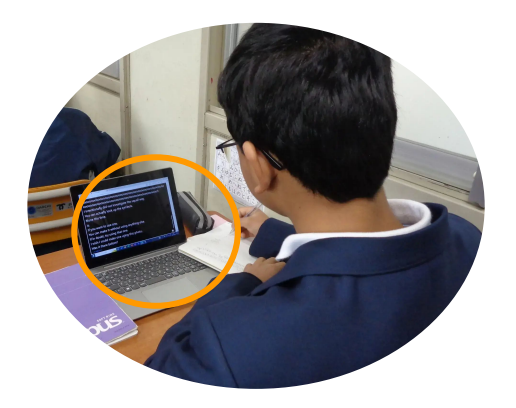

# 1. Getting started

| Operating Environment | PC                                                                                                    | Tablet                                                                                        |
|-----------------------|----------------------------------------------------------------------------------------------------|-----------------------------------------------------------------------------------------------|
|                       | Windows 10 or later<br>• Microsoft Edge<br>• Google Chrome<br>macOS 13 or later %1<br>• Google Chrome | Android 9.0 or later<br>•Google Chrome<br>iOS/iPadOS 14 or later<br>•Safari<br>•Google Chrome |
|                       |                                                                                                    | ChromeOS 132 or later<br>• Google Chrome                                                      |

\*1 1 macOS Safari is not supported.

# 2. Access the shared URL and QR code

Scan the QR code provided by the teacher or access the shared URL to view the translations.

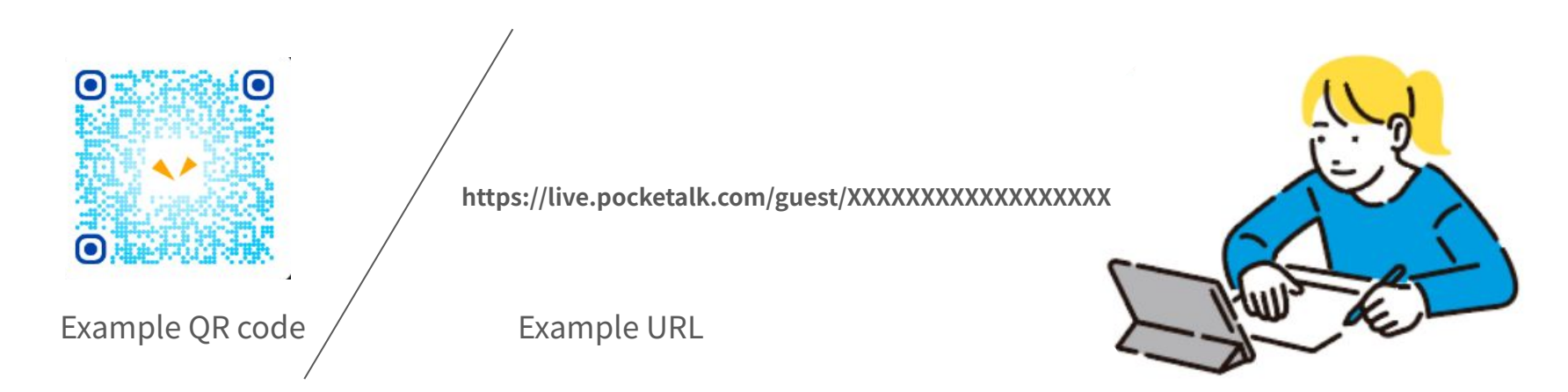

## 2. Access the shared URL and QR code

Once translation begins, the screen will display the following:

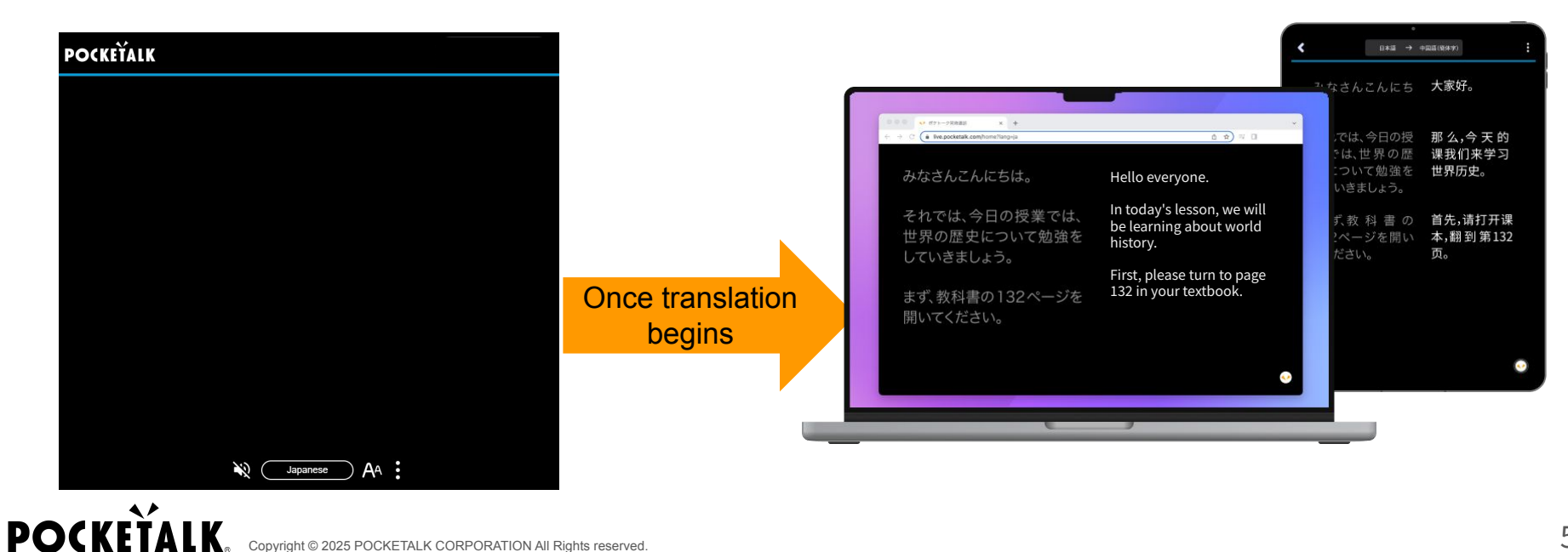

Copyright © 2025 POCKETALK CORPORATION All Rights reserved.

### 3. Select a language

Tap the language name at the bottom of the screen to bring up a list of languages. Select the language you want to translate to.

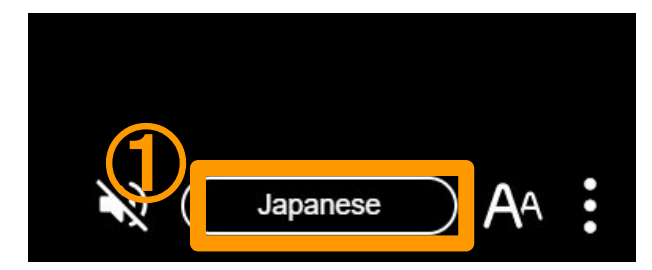

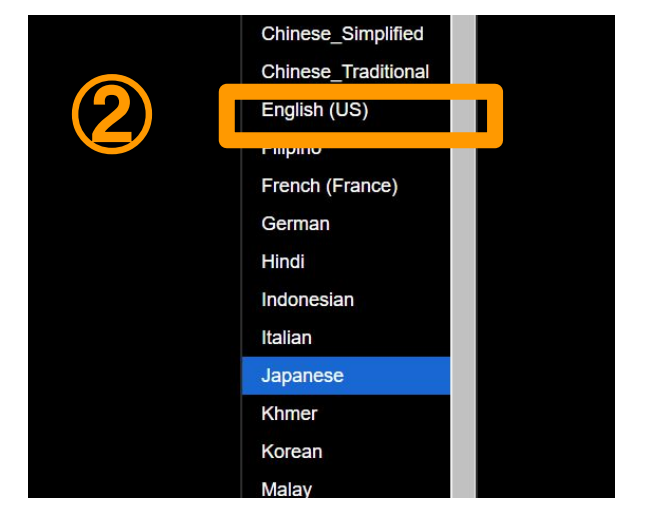

# 4. Display only my language

Tap the **i** at the bottom of the screen, and then tap "Display only my language" to show only the translated text in your selected language.

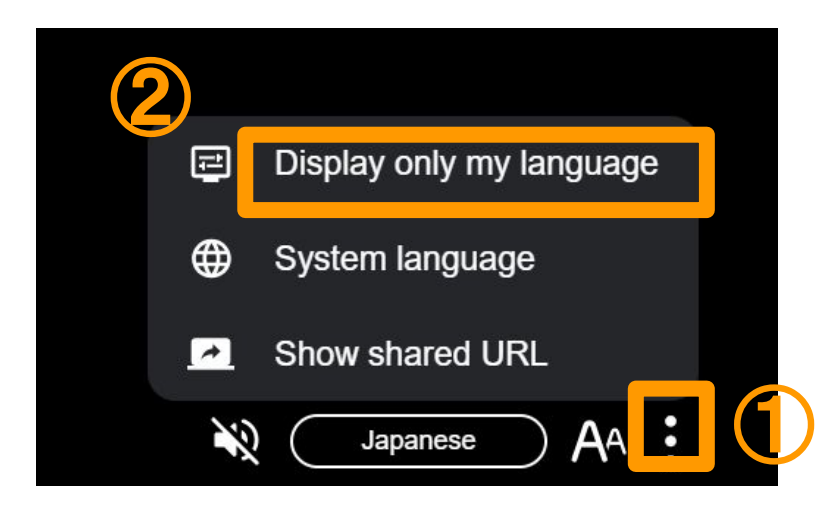

### 5. Listen to the audio

Connect your headphones to your device, and press the 🔌 at the bottom of the screen to hear the translated words. Press the 🔊 to stop the audio.

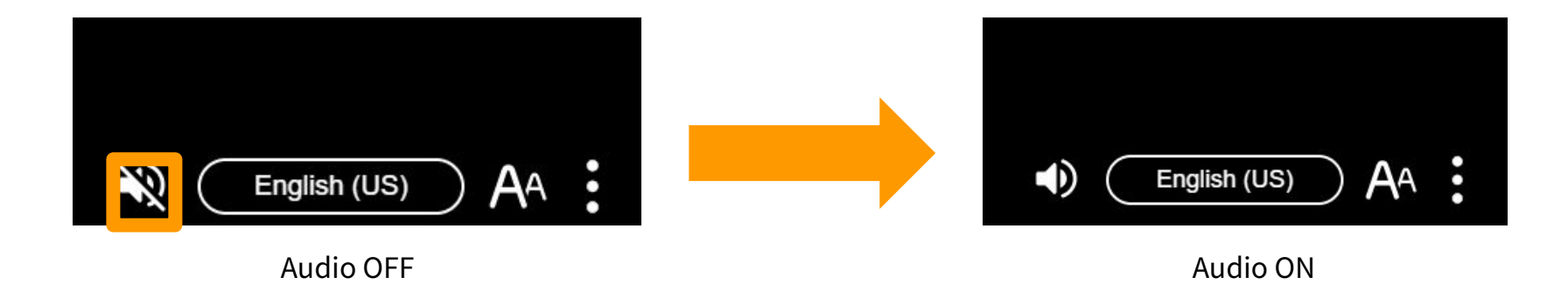

# 6. Change text size

You can change the text size using the slider in the button  $A^{A}$  at the bottom of the screen.

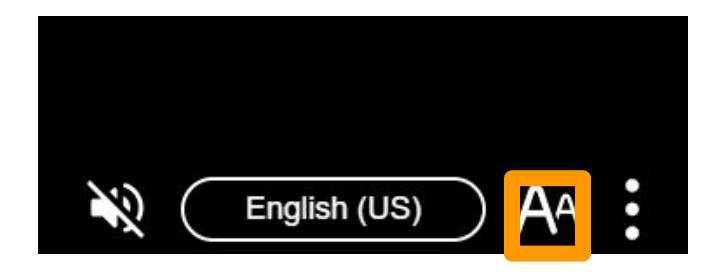

# 7. Screen during break time

"Sharing has stopped" will appear on the screen. Press "OK", and the message "Sharing inactive" will appear.

When the teacher resumes sharing, the translated words will appear again.

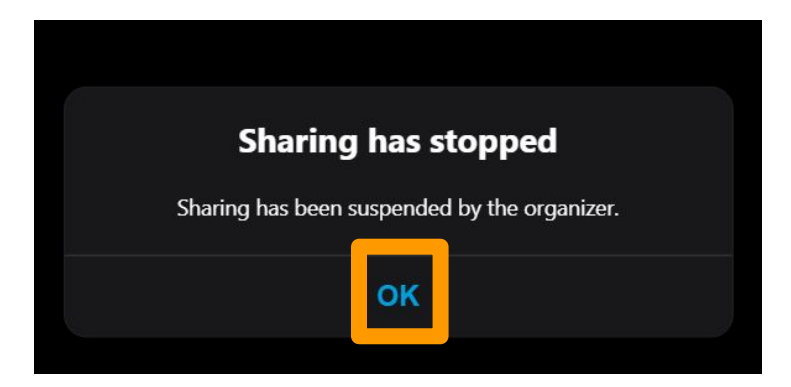

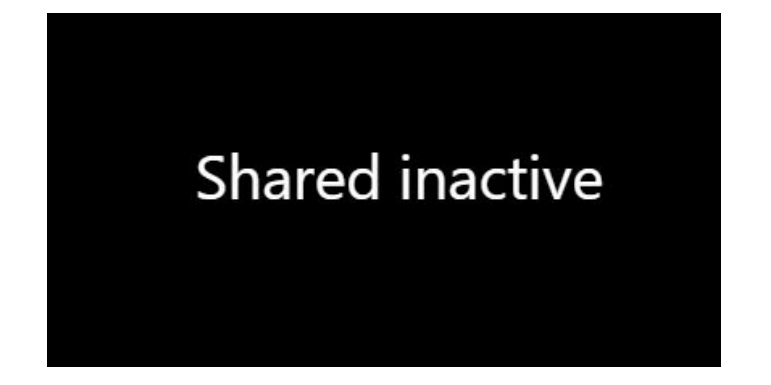

# 8. Screen after sharing is resumed

The message "Sharing has resumed" will appear on the screen. When you press "OK", the translated words will appear again.

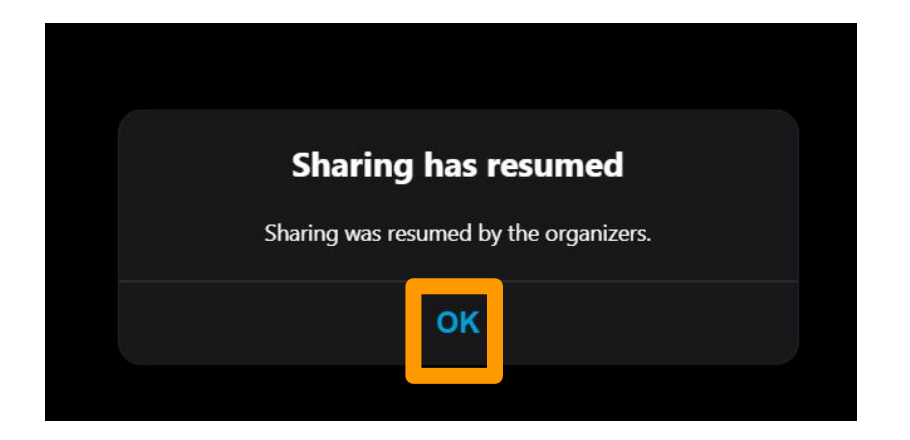

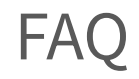

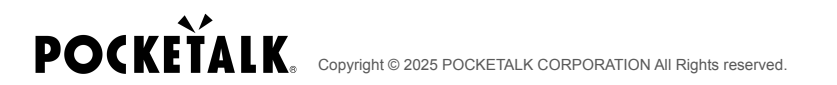

FAQ

#### Q: How can I save the translation history?

A: If the teacher has enabled history saving,

you can save the history by clicking

"Download translation history"

in the menu on the right side of the screen.

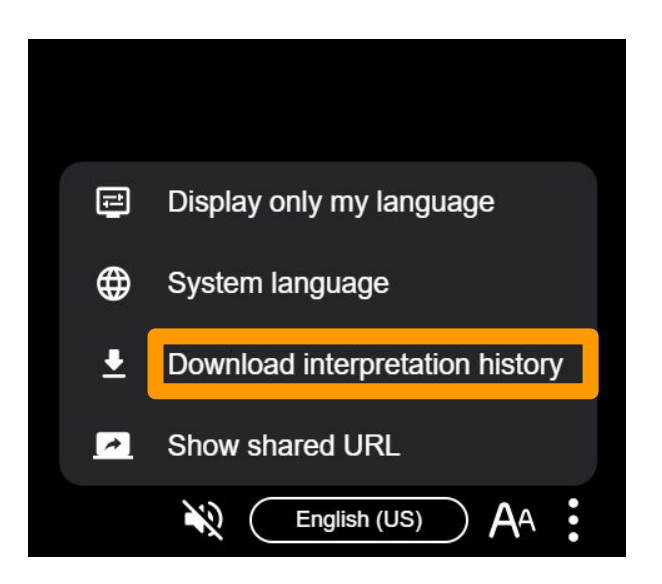

# **POCKETALK**.

Copyright © 2025 POCKETALK CORPORATION All Rights reserved.